- Cary change the "Excitation" and "Emission" wavelengths. Change the "Scan control" (rate at which data is collected) from Sest Fastest. Make sure that the Start emission is at least 10nm higher the Excitation wavelength (this helps protects the detector from damage).
- Options-Excitation filter, Emission filter both seth "Auto" or specify own wavelength. Set PMT Detector voltage" tow, med, high or manual" volts. control fo
- Samples bd20.7 tl all (e)-133 (m i)-47 pe25 (r(e)-9.6 e)-.3 (e)-133 he25 (rae)-9.6 vt nt
  - 10. Once all samples have been measureansfer data to USB or send to email.
  - 11. Close Cary Eclipse ADL Shell software & turn off instrumbod, than off Peltierwater b